For resources and information about previous releases, visit our website.

## January 23, 2025 Version 2025.01.02

## **Resolved issues**

• When a new user is invited to a free project, the user can see the project after signing in. (PS-55388)

## January 22, 2025 Version 2025.01.01

## **Resolved** issues

• When new users create their Trimble Identity accounts and then sign in to ProjectSight, they can open portfolios without any errors. (CN 000000555 / PS-55785)

# January 18, 2025 Version 2025.01

## Feature enhancements

## Viewer upgrade

## Note:

```
To prevent potential errors, please clear your browser cache before you use ProjectSight. To clear the cache, press Ctrl + Shift + Del, and ensure that Cached images and files (Chrome / Edge) or Cache (Firefox) is selected. You can also <u>clear the browser cache from the settings</u>.
```

Example

|      | Basic                                                                                              | Advanced                                                 |
|------|----------------------------------------------------------------------------------------------------|----------------------------------------------------------|
| Time | range All time                                                                                     | •                                                        |
|      | Browsing history<br>Deletes history from all synced                                                | devices                                                  |
|      | Cookies and other site data<br>Signs you out of most sites. You<br>so that your synced data can be | 'll stay signed in to your Google Account<br>deleted.    |
| ~    | Cached images and files<br>Frees up 315 MB. Some sites ma                                          | ay load more slowly on your next visit.                  |
| G    | <u>Other forms of activity</u> may be<br>you're signed in. You can delete                          | saved in your Google Account when<br>a them at any time. |
|      |                                                                                                    | Cancel Delete data                                       |

## PDF viewer - Annotation styles

When you select the Style button for an annotation, the style options are displayed in the left panel.

| ← Done Rebar_Spec.pdf |                                           |  |  |  |  |  |  |
|-----------------------|-------------------------------------------|--|--|--|--|--|--|
| ≡ 102% ~ ⊖ ⊕          | View Annotate Shapes Insert Fill and Sign |  |  |  |  |  |  |
|                       |                                           |  |  |  |  |  |  |
| Note Annotation       | SECTION 00 3132- GEOTECHNICAL DATA        |  |  |  |  |  |  |

Panel with annotation styles in the PDF viewer

## PCOs - Revenue impacts

#### TC1 version

For each PCO item, you can add revenue impact information.

**Note:** The revenue fields are not part of the Viewpoint Vista integration.

## To enter the revenue impact information

- 1. Open the PCO item.
- 2. In the **Revenue impact** section, select the **Include Revenue** checkbox so that the markup and revenue fields are editable.

If this checkbox is not selected, the value in the **Revenue Amount** cell matches the value in the (Budget impacts) Applied Amount cell.

In the Markup % cell, enter a percentage to calculate the Markup Amount cell to 4 decimal places.
 The Markup Amount cell is calculated by multiplying the (Budget impacts) Applied Amount cell by the Markup % cell.

—Or—

In the Markup Amount cell, enter an amount.

4. Optional: In the Revenue Amount cell, enter an amount.

By default, the value in the **Revenue Amount** cell is the sum of the (Budget impacts) Applied Amount cell and the **Markup Amount** cell.

Note:

• If you adjust the Markup %, Markup Amount, or Revenue Amount cell, the other cells in the Revenue impacts section are recalculated automatically, but the (Budget impacts) Applied

Amount cell is not adjusted. However, if you change the (Budget impacts) Applied Amount cell, the **Markup Amount** and **Revenue Amount** are recalculated automatically based on the **Markup** % cell and the updated (Budget impacts) Applied Amount cell.

- If you enter a negative percentage in the **Markup %** cell, the value in the **Markup Amount** cell is negative.
- The **Contract Item** cell is a read-only field that displays the contract item associated with the budget code. This value is added automatically through the ERP integration if it's set up in your project.
- In the Information panel of the PCO, the Revenue Amount field displays the sum of the revenue amounts for PCO items. If you edit the (Budget impacts) Applied Amount cell, add a PCO item, or remove a PCO item, the Revenue Amount field is adjusted.

| Potential Change Order - 003       Westminster Office Campus                                                                                                    |                               |        |         |         |         |            |           |           |                 |         |              |      |                 |   |        |
|----------------------------------------------------------------------------------------------------|-------------------------------|--------|---------|---------|---------|------------|-----------|-----------|-----------------|---------|--------------|------|-----------------|---|--------|
|                                                                                                    |                               |        |         |         |         |            |           |           |                 |         |              |      |                 |   |        |
|                                                                                                    |                               |        |         |         |         |            |           |           |                 |         |              |      |                 |   |        |
| Contraction Contraction Contractic Contractic Contr | e 🖣                           | ►      | 1 of 3  | 2       |         |            |           |           |                 |         |              |      | <u>(</u> )      | ? | ×      |
| Line i                                                                                                    | tem                           | Comr   | nents   |         |         |            |           |           |                 |         |              | ltei | m No. *         |   |        |
|                                                                                                    |                               |        |         |         |         |            |           |           |                 |         |              | 0    | 01              |   | Locked |
| Budget im                                                                                                    | pacts                         |        |         |         |         |            |           |           |                 |         |              | De   | scription       |   |        |
| 0                                                                                                    |                               |        |         |         |         |            |           |           |                 |         |              | Fi   | re Protection   |   |        |
| Estimate                                                                                                    | Proposed                      |        | Approve | ed      | Applied | Amount     | Applied H | ours E    | Budget Code *   |         | Allocation * |      |                 |   |        |
| 20,000.00                                                                                                    | 20,000                        | 0.00 🎤 | 20,0    | 00.00 🎤 | 20,0    | 00.00 🎤    |           | 0.00      | 03.210000.SC.DC |         | Pend Rev     | UO   | М               |   |        |
|                                                                                                    |                               |        |         |         |         |            |           |           |                 |         |              |      |                 |   |        |
| Cost impa                                                                                                    | cts                           |        |         |         |         |            |           |           |                 |         |              | >    | Assigned to     |   | Add    |
| Estimate                                                                                                    | Proposed                      | Appro  | oved    | Applied | Amount  | Applied Ho | ours Alle | ocation * | Contract Number | Company | Change Order | >    | Courtesy Copies |   | Add    |
| 20,000.00 🎤                                                                                                    | 20,000.00 🌶                   | 20,00  | 0.00 🎤  | 20,00   | 0.00 🎤  |            | 0.00 Pe   | nd Com    |                 |         |              |      |                 |   |        |
|                                                                                                    |                               |        |         |         |         |            |           |           |                 |         |              |      |                 |   |        |
| Revenue i                                                                                                    | Revenue impacts               |        |         |         |         |            |           |           |                 |         |              |      |                 |   |        |
| Include Revenue Markup % Markup Amount Revenue Amount Contract Item                                                                                                    |                               |        |         |         |         |            |           |           |                 |         |              |      |                 |   |        |
|                                                                                                    | ☑ 10.0000% 2,000.00 22,000.00 |        |         |         |         |            |           |           |                 |         |              |      |                 |   |        |

#### Revenue impact section for a PCO item

## Note:

For security roles that existed prior to this release, the permissions for the Include Revenue checkbox and the Markup %, Markup Amount, Revenue Amount (PCO item), and Revenue Amount (Information panel) fields are the same as the (Budget impacts) Applied Amount field.

## Example

| ← Done             | <b>D</b> (C)           | • •     | 4 of 5      | Project Administrator<br>Security Role |
|--------------------|------------------------|---------|-------------|----------------------------------------|
| FEATURES R         | RECORDS TEAM           | MANAGEN | IENT FIELDS |                                        |
| Potential Change ( | Drder                  | ~       |             |                                        |
| 🔻 🕑 Potential (    | Change Order           |         |             |                                        |
| Fields             |                        |         |             |                                        |
| 🔻 🕑 Poten          | tial Change Order Iten | n       |             |                                        |
| <b>O</b> A         | pplied Amt (Bdgt)      |         |             |                                        |
| A 📀 A              | pplied Amt (Cost)      |         | ~~~         |                                        |
|                    | · · · · .              |         |             |                                        |
|                    | stimate Amt (Cost)     |         |             |                                        |
|                    | em No.                 |         |             |                                        |
|                    | /arkup %               |         |             |                                        |
|                    | larkup Amount          |         |             |                                        |
| 💙 P                | roposed Amt (Bdgt)     |         |             |                                        |
| 🕗 P                | roposed Amt (Cost)     |         |             |                                        |
|                    | evenue Amount          |         |             |                                        |
| 💟 ບ                | IOM                    |         |             |                                        |
| ← Done             | <b>D</b> (C)           | • •     | 4 of 5      | Project Administrator<br>Security Role |
| FEATURES R         | RECORDS TEAM           | MANAGEN | IENT FIELDS | _                                      |
| Potential Change ( | Order                  | ~       |             |                                        |
|                    |                        |         |             |                                        |
| ▼ ✓ Potential (    | Change Order           |         |             |                                        |
| ▼ ♥ Fields         |                        |         |             |                                        |
|                    | pproved Days           |         |             |                                        |
|                    | pproved For Budget     |         | ~~~         | ******                                 |
| 🥴 R                | equested Days          |         |             |                                        |
|                    | evenue Amount          |         |             |                                        |
| 🕑 s                | hared With             |         |             |                                        |

Revenue field permissions that match the (Budget impacts) Applied Amount field permission

## PCOs - PCCO and revenue fields

### TC1 version

In the Information panel, the following fields have been added:

- **PCCO Number:** A read-only field. If you link a PCCO to the PCO, the number is added to the field, and if you remove the linked PCCO, the field is cleared.
- **Revenue Amount:** The sum of the revenue amounts for PCO items. If you edit the (Budget impacts) Applied Amount cell, add a PCO item, or remove a PCO item, the **Revenue Amount** field is adjusted.

| <b>i *</b> 🖘        | • ··· ×          |  |  |  |  |  |  |  |
|---------------------|------------------|--|--|--|--|--|--|--|
| 003                 | Ready for 🗸      |  |  |  |  |  |  |  |
| Approved For Budget |                  |  |  |  |  |  |  |  |
| Create Date *       | Category         |  |  |  |  |  |  |  |
| 05/10/2017 💼        | Change Order 🛛 🗸 |  |  |  |  |  |  |  |
|                     | ~~~~             |  |  |  |  |  |  |  |
| Location            |                  |  |  |  |  |  |  |  |
|                     | •                |  |  |  |  |  |  |  |
| PCCO Number         | Revenue Amount   |  |  |  |  |  |  |  |
| 001                 | 40,000.00        |  |  |  |  |  |  |  |

PCCO and Revenue fields in the Information panel of a PCO

Contracts and PCCOs - Updated banner calculations

#### TC1 version

The banners for contracts and PCCOs include revenue amounts.

- Contracts
  - **Approved Changes:** The total applied cost (committing contracts) or revenue amount (noncommitting contracts) from the executed change orders.
  - ° Revised Value: The sum of the original value and the revenue amount.

| ← Done 🖪 🗖 🖶 C 📀 |          |         | •                       | ▶ 5 of 5               |                               | Contract - 005<br>Westminster Office Campus |                             |  |
|------------------|----------|---------|-------------------------|------------------------|-------------------------------|---------------------------------------------|-----------------------------|--|
| Contract         |          |         |                         |                        |                               |                                             |                             |  |
| GENERAL          | COMMENTS | AMOUNTS | DETAIL                  | CONTACT INFO           | CLARIFICATIONS                | CHANGE ORDERS                               | HISTORY                     |  |
|                  |          |         | <b>400,</b><br>Original | <b>000.00</b><br>Value | 42,000.00<br>Approved Changes | <b>442</b><br>Revise                        | <b>2,000.00</b><br>ed Value |  |

- PCCOs
  - Budget Changes to date: The revenue amount from the previous PCCOs for the contract.
  - Budget This change: The revenue amount from the current PCCO.
  - Budget Contract to this CO: The original contract value plus the revenue amount from the previous PCCOs and the current PCCO.

| ← Done 🖪 🔒          | C 🚯      |                   |                     | Prime   | Contract Change Order - 001<br>Westminster Office Campus |                     |
|---------------------|----------|-------------------|---------------------|---------|----------------------------------------------------------|---------------------|
|                     |          |                   |                     |         |                                                          |                     |
| PCCO                |          |                   |                     |         |                                                          |                     |
|                     |          |                   |                     |         |                                                          |                     |
| PRIME CONTRACT CHAN | GE ORDER | COMMENTS          | CONTACT INFORMATION | HISTORY |                                                          |                     |
| Bud                 | get      | 400,000.00        | 0.00                |         | 45,000.00                                                | 445,000.00          |
| Time                |          | original contract | Changes to date     |         | this change                                              | contract to this co |

## Drawings module - Recently processed view

To quickly find the drawings that were recently uploaded, you can open the Recently Processed view. This view only displays the recently processed drawings, drawings that are being processed, and drawings that require an action like adding missing information.

|      |                         |                    |                    |                                 | ■ ± 🖶 🔍 🛛             |
|------|-------------------------|--------------------|--------------------|---------------------------------|-----------------------|
| View | ing 12 Drawings         | Upload             | Recently Processed | Group V Number (Semantically) V | Q Search              |
| ~    | Recently processed (12) | My Views           | •                  |                                 | Location              |
|      | A8.01                   | Default View       | e c                | A8.01 ***                       | Pay Data              |
|      | DOOR SCHEDULE AND DOO   | Recently Processed | e c                | DOOR SCHEDULE AND DOO           |                       |
|      |                         |                    |                    |                                 | Recently Processed    |
|      |                         |                    |                    |                                 | Linked Specifications |

## Recently Processed view

If you change the view, by selecting a different filter in the Search panel for example, you can:

• Reset the Recently Processed view to the default settings.

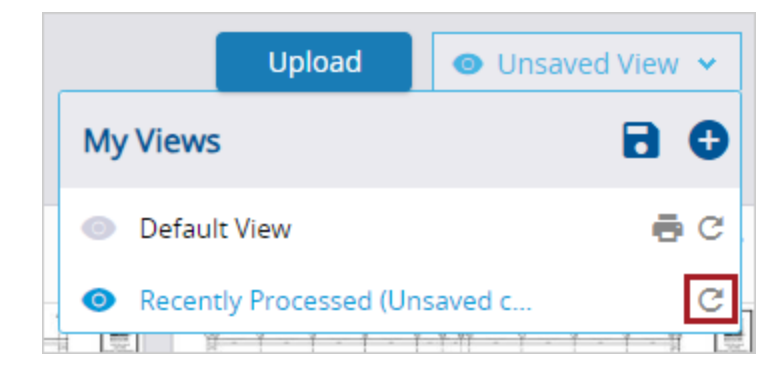

• Save the changes to the Recently Processed view.

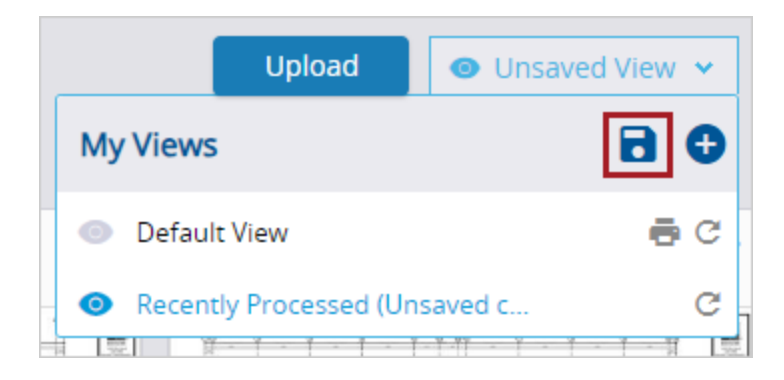

• Save the changes to a new custom view.

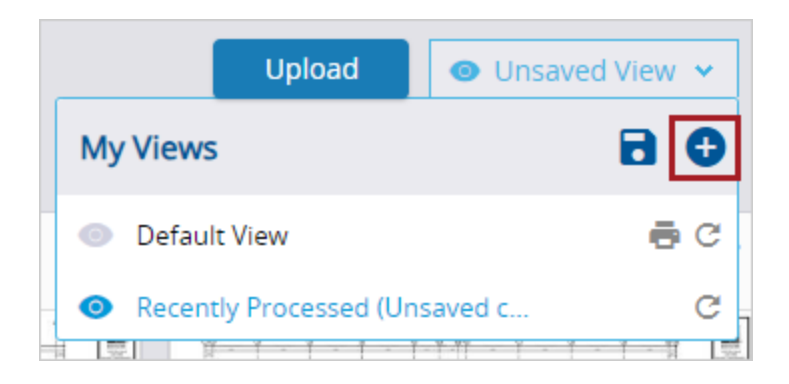

Drawings module - Current set

In the Drawings module, the Default View includes the Current Set filter so that the current versions of each drawing are displayed.

|                                          |                                                                                                    | ■ ± 🖶 🔍 🛛                               |
|------------------------------------------|----------------------------------------------------------------------------------------------------|-----------------------------------------|
| Upload 💿 Default View 🗸 🖶                | Group → Number (Semantically) → III III                                                                                                    | Q Search<br>Location                    |
| A10.01 ····<br>Standard Mounting Heights | A10.10        INTERI     Clear     Drawing Set     ×       Search     Search     ✓       Current Set      Revision 01       Revision 01      Revision 02 | Rev. Date                               |
| My Drawing Set (3)                       | My Drawing S                                                                                                    | Drawing Set: Current Set  Discipline  V |

Default view that shows drawings in the current set

## Notices to comply - Workflow status

## TC1 version

In notices to comply, the Status list displays the color for each workflow status that you select in the settings.

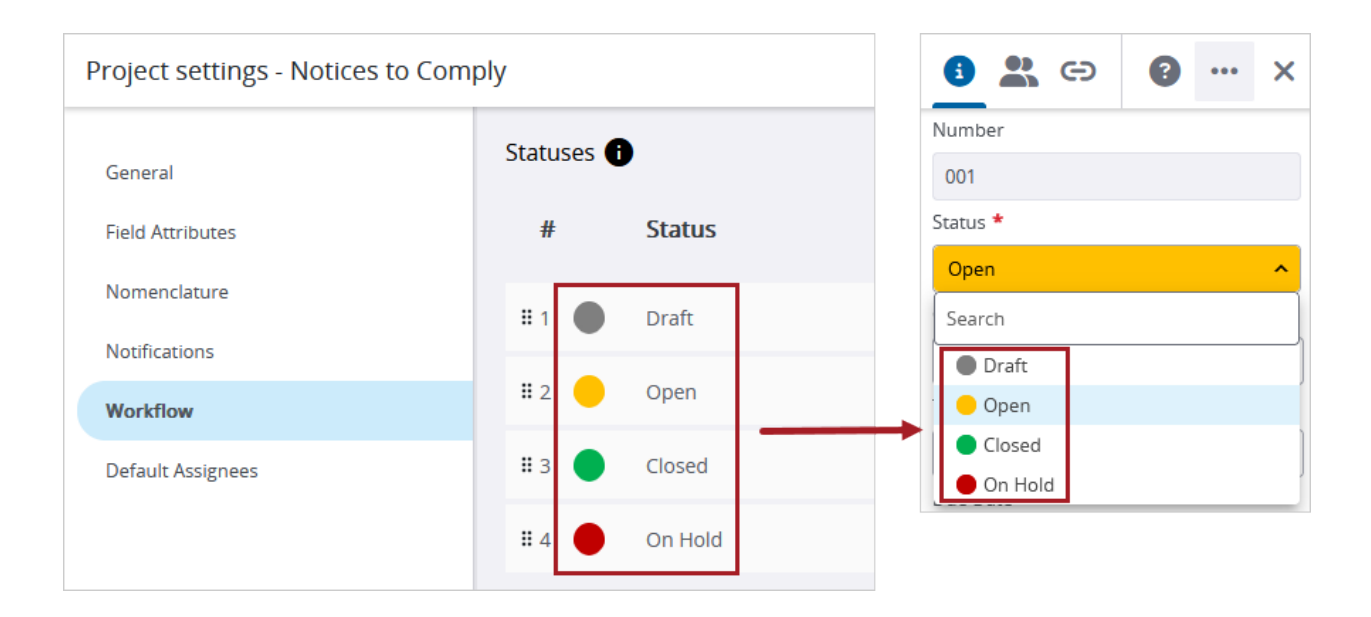

Workflow status color displayed in the Status list

## **Resolved issues**

- When a user has created a Trimble Identity account but hasn't selected the terms and conditions checkbox, they can still be added to a portfolio. (CN 03930391 / PS-54476)
- When Trimble Connect is the file management system, attachments to submittal records can be viewed. (CN 000000505 / PS-54996)
- When a drawing ad hoc report includes Total Drawings and Published Drawings, the report is generated successfully. (CN 000000508 / PS-55015)
- A specific subcontractor can view the project that they're invited to. (CN 000000515 / PS-55103)
- When a linked punch item is opened from a drawing, a location can be selected successfully. (CN 000000517 / PS-55117)
- When a portfolio is created from a template that includes automated weather, the correct author is added to each daily report. (CN 000000535 / PS-55409)
- When a budget item is open, the column widths can be adjusted without a delay. (CN 55410/ PS-000000536)